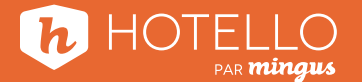

## Réinitialiser son mot de passe

Aller dans le menu configurer/ généralités/configuration des utilisateurs.

| Renseignements sur l'hôtel        | Configuration des utilisateurs |  |
|-----------------------------------|--------------------------------|--|
| Champs personnalisés réservations | Codes de pays                  |  |
| Champs personnaisés clients       | Salutations                    |  |
| Champs personnalisés tableau      | Codes Postaux                  |  |
| Vile                              | Classe de groupe               |  |
| Politique d'annulation            | Droits d'accès                 |  |

## Sélectionner **l'utilisateur** pour lequel le mot de passe doit être **réinitialisé**.

Appuyer sur modifier.

Appuyer sur le bouton **réinitialiser** le mot de passe.

## Utilisateurs

| Nom                       | Connecter          | Niveau :        | Groupe d'utilisateurs | Groupe de travail |
|---------------------------|--------------------|-----------------|-----------------------|-------------------|
| Catherine Daoust          | cd                 | Accès supervise |                       | 0                 |
| Claire Pazot              | cp                 | Accès supervise |                       | 0                 |
| Claudine Vio              | CV                 | Accès supervise |                       | 0                 |
| Gina Bernier              | ab                 | Exécutant       | Comptabilité          | 0                 |
| Jean Luc Masson           | jim                | Accès supervise |                       | 0                 |
| Karine Thibeault          | kt                 | Accès supervise |                       | 0                 |
| Lyly Lessard              |                    | Accès supervise |                       | 0                 |
| Pascal Bérubé             | pb                 | Exécutant       | Reception             | 0                 |
| René Bélanger             | rb                 | Accès supervise |                       | 0                 |
| Reza Assadi               | ra                 | Accès supervise |                       | 0                 |
| Sarah Trépanier           | st                 | Accès supervise |                       | 0                 |
| Steve Desrosiers          | sd                 | Accès supervise |                       | 0                 |
| Véronique Roy             | vr                 | Accès supervise |                       | 0                 |
|                           |                    |                 |                       |                   |
| Statut de l'utilisateur : | Usagers actifs     | -               |                       |                   |
| 👶 Groupe d'utilisateurs   | Désactiver l'usage | er 👇 Ajou       | ter 🔗 Modifier        | 🗙 Fermer          |

L'utilisateur peut alors saisir un nouveau mot de passe lors de sa reconnexion.

| Prénom :                | Pascal                          | Niveau :                                           |                                 |  |  |
|-------------------------|---------------------------------|----------------------------------------------------|---------------------------------|--|--|
| Nom :                   | Bérubé                          | <ul> <li>Accès super</li> <li>Exécutant</li> </ul> | Accès superviseur     Sydautapt |  |  |
| Code de connexion:      | pb                              | O Pas d'accès                                      |                                 |  |  |
| Groupe de travail :     | 0                               |                                                    |                                 |  |  |
| Groupe d'utilisateurs : | Reception                       | ]                                                  |                                 |  |  |
|                         | 💈 Réinitialiser le mot de passe | ]                                                  |                                 |  |  |
|                         |                                 | J                                                  |                                 |  |  |
|                         |                                 | OK                                                 | 🗙 Annuler                       |  |  |